### 吸顶式 AP 设置指导书

### 目录

| 1. | 如何进入设备管理界面             | .1 |
|----|------------------------|----|
| 2. | 用途1:作路由器使用(拨号上网)       | 4  |
| 3. | 用途 2:AP 覆盖(仅做 wifi 覆盖) | 7  |
| 4. | 用途 3:中继转发              | 9  |

### 一、如何进入设备管理界面

注意:设置完成前请不要将吸顶 AP 连接到路由器或交换机! AP 连接方式:请用网线一端连接电脑,另外一端连接 AP 的 LAN1口,并用电源给 AP 供电。

### 在电脑里设置:

1) 右击本地连接,打开'网络和共享中心',如图

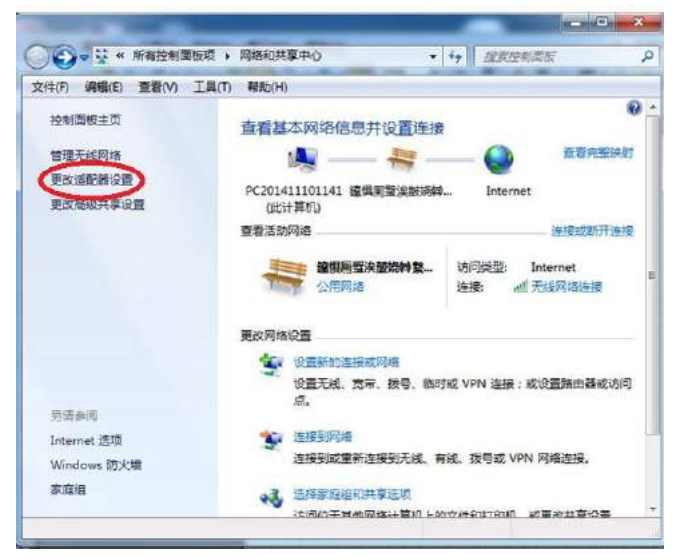

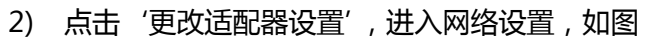

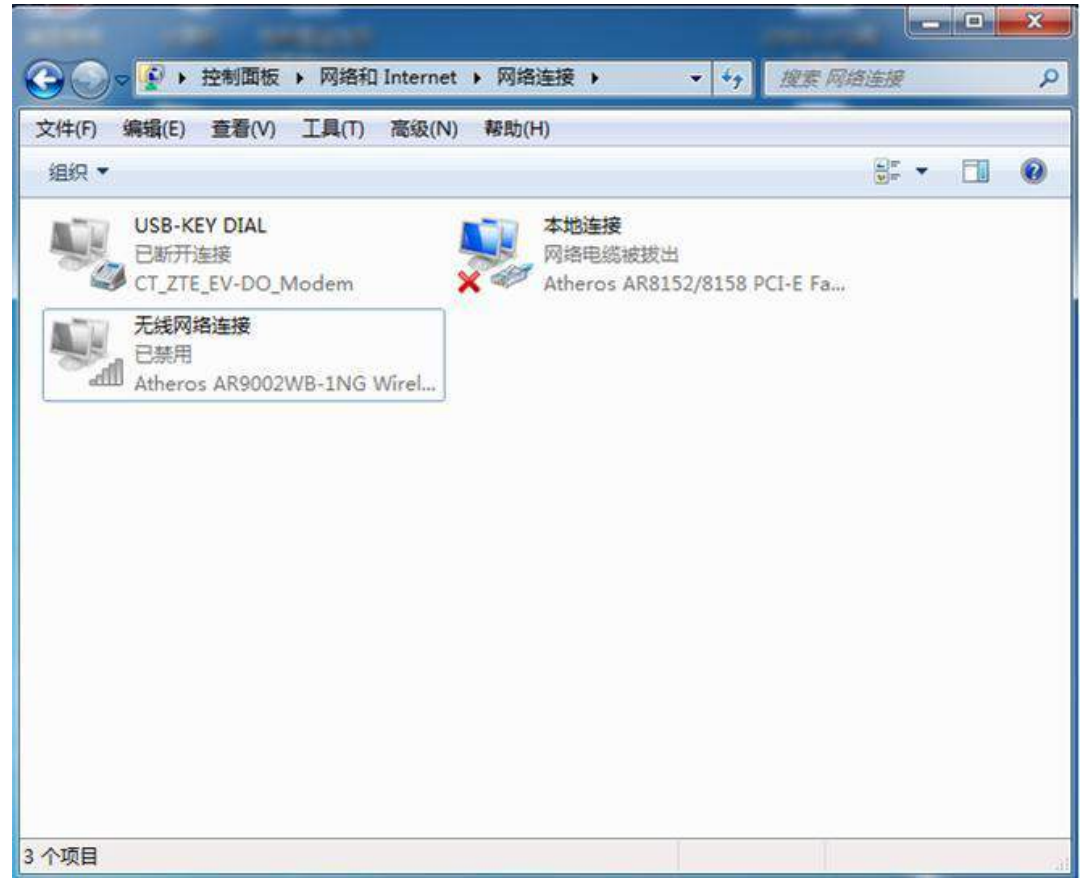

#### 3) 右击本地连接图标,点击属性,如图

| G 🕞 🖉 🕨 控制面板 🕨 网络和 Internet 🕨 网络连接 🕨                                                                                  | - □ ×<br>+ +→ 提索 阿維連接  ♪                                                                                                    |
|----------------------------------------------------------------------------------------------------|----------------------------------------------------------------------------------------------------|
| 文件(F) 編輯(E) 童看(V) 工具(T) 高级(N) 帮助(H)<br>组织 ◆ 禁用此网络设备 诊断这个连接 重命名此连接 更改比连<br>USB-KEY DIAL<br>日新开连接<br>CT_ZTE_EV-DO_Modem | <ul> <li>本地连接 屬性</li> <li>● 本地连接 屬性</li> <li>● 注接时使用:</li> <li>● Atheros AB8152/8158 PCI-E Fast Ethernet Contre</li> <li>● 配合数据包计划程序</li> <li>● 0.65 数据包计划程序</li> <li>● 0.65 数据包计划程序</li> <li>● 0.65 数据包计划程序</li> <li>● Internet 协议版本 6 (TCP/IPv6)</li> <li>● Internet 协议版本 6 (TCP/IPv6)</li> <li>● Internet 协议版本 4 (TCP/IPv6)</li> <li>● Internet 协议版本 4 (TCP/IPv6)</li> <li>● Internet 协议版本 1 (TCP/IPv6)</li> <li>● Internet 协议版本 1 (TCP/IPv6)</li> <li>● Internet 协议版本 5 (TCP/IPv6)</li> <li>● Internet 协议版本 5 (TCP/IPv6)</li> <li>● Internet bit 10 (TCP/IPv6)</li> <li>● Internet 10 (TCP/IPv6)</li> <li>● Internet 10 (TCP/IPv6)</li> <li>● Internet 10 (TCP/IPv6)</li> <li>● Internet 10 (TCP/IPv6)</li> <li>● Internet 10 (TCP/IPv6)</li> <li>● Internet 10 (TCP/IPv6)</li> <li>● Internet 10 (TCP/IPv6)</li> <li>● Internet 10 (TCP/IPv6)</li> <li>● Internet 10 (TCP/IPv6)</li> <li>● Internet 10 (TCP/IPv6)</li></ul> |
| 已选择 1 项                                                                                                    |                                                                                                    |

 双击打开 Internet 协议版本 4(TCP/TPv4),选择使用下面的 IP 地址,输入 192.168.1.\*\*\*的 IP 地址,譬如 192.168.1.222。

子网掩码输入 255.255.255.0, 其他的不用填写。然后点击确定。

注:不能设置网络中本来就有的 IP 地址 (会有 IP 冲突),不能设置为 192.168.1.20。(因 为设备本身的 IP 地址为 192.168.1.20)如图

| 編編(E) 查看(M) 工具(T) 高级(N) 帮助(H)       本批连接 屋性     23                                                                                                 | Internet 协议版本 4 (TCP/IPv4)                                     | 属性 2 2 2          |
|----------------------------------------------------------------------------------------------------|----------------------------------------------------------------|-------------------|
| YALIA HI                                                                                                    | 常规<br>如墨网络支持此功能,则可以                                            | 荔取自动指派的_IP 设置。否则, |
| 连接时使用:                                                                                                    | 您需要从阿珞杀统官埋贝处狱                                                  | 得适当的 IP 设置。       |
|                                                                                                    | <ul> <li>○ 自动获得 IP 地址(0)</li> <li>● 使用下面的 IP 地址(S):</li> </ul> |                   |
| ✓ ● licrosoft 网络客户端                                                                                                    | IP 地址(I):                                                      | 192 .168 . 1 .223 |
| ☑ 圓QoS 数据包计划程序                                                                                                    | 子网摘码(0):                                                       | 255 .255 .255 .0  |
| ☑ 鳥 Microsoft 网络的文件和打印机共享                                                                                                    | 默认网关(0):                                                       |                   |
| <ul> <li>✓ ▲ Internet 肋次版本 6 (TC//Ivs)</li> <li>✓ ▲ Internet 协次版本 4 (TC//Ivs)</li> <li>✓ ▲ 結縮层括扑发现映射器 1/0 振动程序</li> <li>✓ ▲ 結縮层括扑发现响应程序</li> </ul> | ● 自动获得 DMS 服务器地<br>● 使用下面的 DMS 服务器北<br>首选 DMS 服务器(P):          | 止(B)<br>他址(B):    |
| 安装 (M) 卸载 (V) 属性 (R)                                                                                                    | 备用 DNS 服务器(A):                                                 |                   |
| 描述<br>TCP/IP。该协议是默认的广域网络协议,它提供在不同<br>的相互连接的网络上的通讯。                                                                                                 | □退出时验证设置(L)                                                    | 高级(0)             |
| []                                                                                                    |                                                                | 72                |

5) 打开浏览器, 输入设备默认的 IP 地址, 192.168.1.20, 回车, 即可进入管理页面, 如 下图

|                                                |                             |                  |               |              |          |          |         |           |         | > 文件                  | 西田 小花               | i II | 幕的     | * -    | e ×      |
|------------------------------------------------|-----------------------------|------------------|---------------|--------------|----------|----------|---------|-----------|---------|-----------------------|---------------------|------|--------|--------|----------|
| € ¢ ¢ û ♥ i                                    | mp:// <b>192.168.1.20</b> / | 1                |               | 0 8 V Q.高比搜索 |          |          |         |           | Q       |                       |                     |      |        |        |          |
| 18 收藏 🔹 🧮 手机收藏夫 🗋 音                            | 國 🛃 同址大全 前 激效               | 890) 🤤 Links 🧰 🏙 | e 📴 sificia 🖡 | M (1封未達 M 章  | 阿里云企 📿 : | 文克高尔     |         |           |         |                       | 1.8                 | 87层  | - 🖬 30 | )給震王 / | · 法管委任 · |
| <ul> <li>&gt; </li> <li></li></ul>             | AP Webserver                | +                |               |              |          |          |         |           |         |                       |                     |      |        |        | 6.0      |
| Wireless LAN                                   | 802                         | .11n Wireless    | s Broadbai    | nd Equipr    | ment     |          |         |           |         |                       |                     |      |        |        |          |
|                                                |                             |                  |               |              |          | 工作模式     |         |           |         |                       |                     |      |        |        |          |
| <ul> <li>▼ 本机工作模式</li> <li>▼ 本机工作状态</li> </ul> | • R#:                       | 该模式下,所有的         | 1以太接口以及无约     | 线接口卸新接在-     | —起·NAT功  | 龍美田。所有   | 与WAN相关和 | り能・虚拟服务   | 5 - DM2 | .QOS以及M               | 防火墙均不同              | 可用↓  |        |        |          |
| ▼ 本机无线设置                                       | ○ 无线後入:                     | 该模式下,将设备         | 的WAN口设置为      | 无线猿入,并注      | 读至AP读入s  | 东上。 然后送掉 | 星相应的推入。 | き型約ронсра | 共者 PPP  | oE •                  |                     |      |        |        |          |
| 👻 本机网络设置                                       | 应用 重畫                       |                  |               |              |          |          |         |           |         |                       |                     |      |        |        |          |
| ▼ 本机系统管理                                       |                             |                  |               |              |          |          |         |           |         |                       |                     |      |        |        |          |
|                                                |                             |                  |               |              |          |          |         |           |         |                       |                     |      |        |        |          |
|                                                |                             |                  |               |              |          |          |         |           |         |                       |                     |      |        |        |          |
|                                                |                             |                  |               |              |          |          |         |           |         |                       |                     |      |        |        |          |
|                                                |                             |                  |               |              |          |          |         |           |         |                       |                     |      |        |        |          |
|                                                |                             |                  |               |              |          |          |         |           |         |                       |                     |      |        |        | 6        |
|                                                |                             |                  |               |              |          |          |         |           |         |                       |                     |      |        |        |          |
|                                                |                             |                  |               |              |          |          |         |           |         |                       |                     |      |        |        |          |
|                                                |                             |                  |               |              |          |          |         |           |         |                       |                     |      |        |        |          |
|                                                |                             |                  |               |              |          |          |         |           |         |                       |                     |      |        |        |          |
|                                                |                             |                  |               |              |          |          |         |           |         |                       |                     |      |        |        |          |
| 一一一个日本会                                        |                             |                  |               |              |          |          |         | 日 我的手机    | Ð       | 7 <sup>2</sup> 101235 | $\psi \tau_{\rm M}$ | βΦ   | eu     | 2 Q)   | Q 100%   |

## 二、用途1:作路由器使用(拨号上网)

请将 MODEN (俗称"猫")出来的网线接入 AP 的 LAN0/WAN口。

#### 1) 本机工作模式→选择"网关",并点击应用。如下图所示。

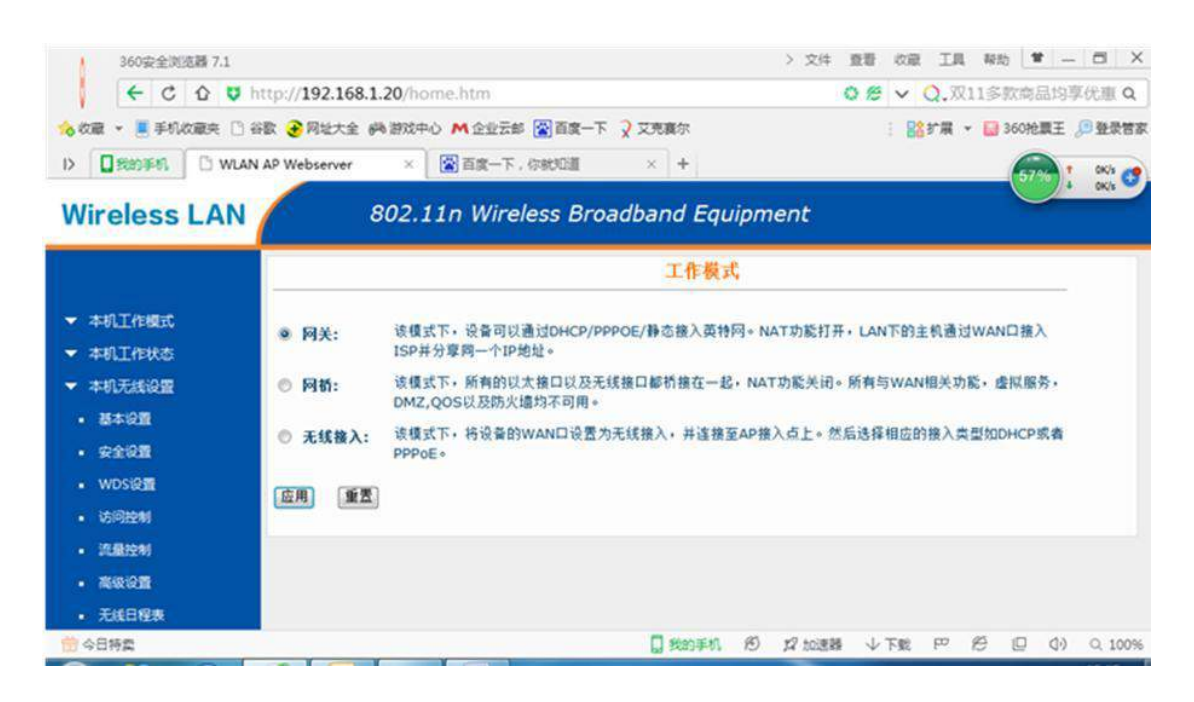

#### 2) 本机网络设置→进入 LAN 口设置。如下图所示。

| 360安全浏览器 7.1                    |                          | > 文件 查看 收藏 工具 帮助 🗎 🗕 🗇 🗙          |
|---------------------------------|--------------------------|-----------------------------------|
| NEW ← C ☆ ♥ http://192.168.1.20 | /home.htm                | 😂 🔗 🖌 🔾 双11多款商品均享优惠 Q             |
| 🔞 收藏 👻 📕 手机收藏夹 🗋 谷歌 😌 网址大全 📖 游  | 戏中心 🙈 企业云邮 📓 百度一下 🎗 艾克赛尔 | : 🔐 扩展 👻 🔝 360抢票王 🔎 登录管打          |
| I> 12 我的手机 I WLAN AP Webserver  | × 📓 百度一下,你就知道 🛛 🗙 🕂      | ट ज्ञ                             |
| Wireless LAN 80.                | 2.11n Wireless Broadband | Equipment                         |
|                                 |                          |                                   |
| ▼ 本机工作模式 IP 地址:                 | 192, 168, 1, 20          |                                   |
| 子 阿 撞 码:<br>▼ 本机工作状态            | 255, 255, 255, 0         |                                   |
| ▼ 本机无线设置                        | Client                   |                                   |
| ▼ 本机网络设置 DHCP把址池范围              | Disabled 192.            | 168.1.254 DHCP客户端列表               |
| LAN口设置 静态DHCP:                  | Server                   |                                   |
| • WAN口设置 DNS服务器名称:              |                          |                                   |
| ▼ 本机系统管理 生成树:                   | Enabled -                |                                   |
| 克隆MAC地址:                        | 00000000000              |                                   |
|                                 |                          |                                   |
| ☆日特委                            |                          | 手机 18 \$2 加速器 小下戴 🏱 🖉 🛯 (1) Q 100 |

找到 DHCP (默认的是 Client), 改为 Server 并且点击应用。

注:IP 地址可以更改也可以不更改。但更改了 IP 地址网段之后需要同时更改 DHCP 地址池范围,如更改的 IP 地址为 192.168.2.20,那么地址池范围也必 须改为 192.168.2.1----192.168.2.254。如不改变网段则不改地址池。 注:如果修改了 IP 地址,则需要输入修改后的 IP 地址才能重新进入后台管理页 面。

3) 拨号设置:本机网络设置→点击 WAN 口设置。如下图所示。

| 360安全浏览器 7.1                                                                                                    |                                                                                                    | > 文件 查看 收藏 工具 帮助 🗎 — 🗇 🗙            |
|----------------------------------------------------------------------------------------------------|----------------------------------------------------------------------------------------------------|-------------------------------------|
| NEW ← C ☆ ♥ http://192.168.1                                                                                                    | 20/home.htm                                                                                                    | ◎ 🔗 🗸 Q.双11多款商品均享优惠 Q               |
| 🔥 收藏 👻 🔳 手机收藏夹 🗋 谷歌 🛃 网址大全 🤞                                                                                                    | 陶游戏中心 🞮 企业云邮 📓 百度一下 ⊋ 艾克赛尔                                                                                                    | : 🔡 扩展 👻 🛃 360抢震王 🔎 登录管7            |
| I> 3 我的手机 🕒 WLAN AP Webserver                                                                                                    | × 百度一下,你就知道 × +                                                                                                    | C ସ                                 |
| Wireless LAN                                                                                                    | 802.11n Wireless Broadband Equip                                                                                                    | oment                               |
|                                                                                                    | WAN口设置                                                                                                    | I F                                 |
| <ul> <li>本机工作模式</li> <li>本机工作模式</li> <li>本机无线设置</li> <li>本机网络设置</li> <li>4机口设置</li> <li>MAN口设置</li> <li>MAN口设置</li> <li>基检类型:</li> <li>Idle时词:</li> <li>本机系统管理</li> <li>MTU大小:</li> <li>自动获得DM</li> <li>使用下面的</li> </ul> | PPPoE       静态IP       DHCP客户端       PPTP       L2TP       Continuous       5       (1-1000 minutes)       1452       (1360-1492 bytes) |                                     |
| DNS 1:<br>DNS 2:<br>一一一一一一一一一一一一一一一一一一一一一一一一一一一一一一一一一一一一                                                                                                    | 我的手机                                                                                                    | ੴ ஜி加速器 ↓下載 円 營 匚 ①) Q.100 <b>⊂</b> |

WAN 口类型 ( 默认为 DHCP 客户端 ) 改为 PPPoE,然后输入从网络运营商出得 到的账号和密码 , 分别对应输入 , 然后点击应用。 注:多多检查密码和账号是否错误 , 错误请更改为正确账号和密码。

4) 设置 wifi 名称:打开本机无线设置,点击基本设置。如下图所示。

| 360安全浏览器 7.1                                                                                                    |                                                                          | > 文             | (件 查看 收藏 工具 帮助 管  | - 8 ×    |
|----------------------------------------------------------------------------------------------------|--------------------------------------------------------------------------|-----------------|-------------------|----------|
| ( ← C û ♥ http://192.168.1                                                                                                    | 20/home.htm                                                              |                 | ◎ 🖉 ∨ Q.11月11必败清朝 | 11 Q     |
| 🐀 收藏 👻 🔳 手机收藏夹 🗋 谷歡 🕃 网址大全 🧃                                                                                                    | 陶游戏中心 🕅 企业云邮 🚰 百度一下 🤉                                                    | 艾克赛尔            | : 🔡 扩展 👻 🔝 360抢震3 | E 🔎 登录管家 |
| I> 【我的手机】 [] WLAN AP Webserver                                                                                                    | × 📓 百度一下,你就知道                                                            | × +             | 57%               | 1 OK/s 🧑 |
| Wireless LAN                                                                                                    | 302.11n Wireless Broad                                                   | lband Equipment |                   | 4 OK/s   |
|                                                                                                    |                                                                          | 无线基本设置          |                   |          |
| <ul> <li>▼ 本机工作模式</li> <li>▼ 本机工作校志</li> <li>− 本机工作校志</li> <li>− 本机无线设置</li> <li>− 本机无线设置</li> <li>− 左线网络类型:</li> <li>− 左线设置</li> <li>− 安全设置</li> <li>− 探道帯究:</li> </ul>     | 2.4 GHz (B+G+N) •<br>AP •<br>Infrastructure •<br>Wireless-11N<br>40MHz • | 虚拟AP设置<br>保存SSI | D                 |          |
| ・WDS设置         频率至伸:           ・访问控制         信道:           ・流量控制         酸螯SSID:           ・流量控制         酸螯SSID:           ・高级设置         WMM:           ・元线日程表         速率调整: | 向上 ▼<br>11 ▼<br>不稳確 ▼<br>开启 ▼<br>Auto ▼                                  |                 |                   |          |
| 合 今日特委                                                                                                    |                                                                          | 1 我的手机 创 \$2 ha | 速器 🗸 下戦 🕾 🖄 🛛     | ) Q 100% |

网络名称(SSID)就是手机搜到的wifi名称,请直接修改,改好后点击应用。

5) 设置 wifi 密码:本机无线设置→点击安全设置,如下图所示。

| 360安全浏览器 7.1                              |                       | > 文件 查看 收藏 工具 帮助 🗎 🗕 🗇 🗙 |
|-------------------------------------------|-----------------------|--------------------------|
| (₩₩) ← C ☆ ♥ http://192.168.1.20/home.htm |                       | ② 營 ∨ Q.11月11必败清单 Q      |
| % 收藏 ▼ 📕 手机收藏夹 🗋 谷歌 🕃 网址大全 📖 游戏中心 M 企业云台  | 🛚 🔯 百度一下 🎈 艾克赛尔       | : 🏰 扩展 🔻 🔛 360抢震王 🔎 登录管部 |
| I> 【我的手机】 🗅 WLAN AP Webserver 🛛 🗙 百度一下    | . 你就知道 × +            | C I                      |
| Wireless LAN 802.11n Wire                 | less Broadband Equipm | ent                      |
|                                           | 安全设置                  | 2                        |
| ▼ 本机丁作模式                                  |                       |                          |
| ▼本机工作状态 选择SSID: Root AP - Wireless-11N    | ▼ 应用 重置               |                          |
| ▼ 本机无线设置                                  |                       |                          |
| • 基本设置                                    |                       |                          |
| · 安全设置 加密方式: WPA-Mixe Disable             | d 🕶                   |                          |
| • WDS设置 验证类型: WEP                         | <u> </u>              |                          |
| WPA加密类型: WPA2<br>· 访问控制 WPA2 加密类型: WPA2   | AES                   |                          |
| · 流量控制 密钥格式: Passpl                       | rase                  |                          |
| · 高级设置 密码:                                |                       |                          |
|                                           |                       |                          |
| <ul> <li>无线日程表</li> </ul>                 |                       | 5                        |

加密方式可选 (一般选择 WPA2),选择加密方式之后,输入密码,密码可以是数字、字母、特殊符号等,也可以混合使用。

注:密码长度必须超过8个字符,并且注意大小写。

## 三、用途 2: AP 覆盖 ( 仅做 wifi 覆盖 )

1) 本机网络设置→LAN 口设置,如下图所示。

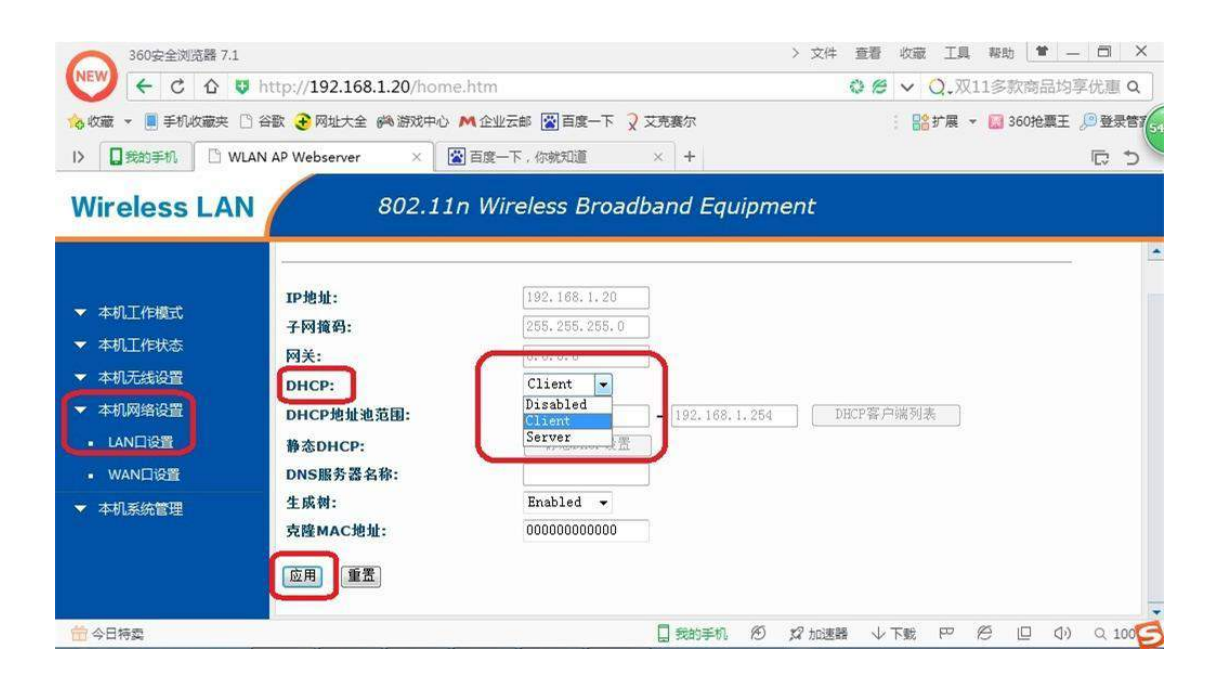

将 DHCP 的选项改为 "Disabled ", 然后更改 IP 地址 (譬如改为 192.168.1.21), 修改好后点击应用, 如下图所示。

| 360安全浏览器 7.              | 1                           |                       | >             | 文件 查着 收                                 | 蔵 工具 帮                                                                                                    | 助 [ 🗯 📃 |         |
|--------------------------|-----------------------------|-----------------------|---------------|-----------------------------------------|----------------------------------------------------------------------------------------------------|---------|---------|
| ( ← C û                  | 😺 http://192.168.1.20/home. | htm                   |               | 08 ~                                    | Q,双11多                                                                                                    | 款商品均享   | E优惠 Q   |
| 🔥 收藏 👻 📕 手机收藏夹           | 🗋 谷歌 🛃 网址大全 🛤 游戏中心 🖊        | 🛚 企业云邮 🔛 百度一下 🎗 艾克第   | 际             | 3.1                                     | 合扩展 👻 😡                                                                                                    | 360抢票王。 | 息登录管7   |
| ▶ □我的手机 □ \              | WLAN AP Webserver × +       |                       |               |                                         |                                                                                                    |         | C 3     |
| Wireless                 | N 802 11r                   | Wireloce Broadban     | d Equipmon    | +                                       |                                                                                                    |         |         |
| WIT Eless LA             | N 002.111                   | i Wileless Di Gaubali | u Equipmen    | 4                                       |                                                                                                    |         |         |
|                          |                             | L.                    | AN口设置         |                                         |                                                                                                    |         |         |
| ▼ 本机工作模式                 |                             |                       |               |                                         |                                                                                                    |         |         |
| ▼ 本机工作状态                 | IP地址:                       | 192. 168. 1. 🔄        |               |                                         |                                                                                                    |         |         |
| <ul> <li>运行状态</li> </ul> | 子网摘码:                       | 255. 255. 255. 0      |               |                                         |                                                                                                    |         |         |
| <ul> <li>数据统计</li> </ul> | 网关:                         | 0.0.0                 |               |                                         |                                                                                                    |         |         |
| ▼ 本机无线设置                 | DHCP:                       | Disabled 🔻            | 10            | Contract states white while first prove | a later a later a later a later a later a later a later a later a later a later a later a later a later a later |         |         |
| ▼ 本机网络设置                 | DHCP地址泡范围:                  | 192.168.1.1           | .92.168.1.254 | DHCP各户端分                                | 1表                                                                                                    |         |         |
| ▼ 本机系统管理                 | 静态DHCP:                     | 静念DHCP设直              |               |                                         |                                                                                                    |         |         |
|                          | DNS版方盔石标:<br>生式加·           | Enchlad -             |               |                                         |                                                                                                    |         |         |
|                          | 立時MAC伸加・                    |                       |               |                                         |                                                                                                    |         |         |
|                          |                             |                       |               |                                         |                                                                                                    |         |         |
|                          | 应用 重置                       |                       |               |                                         |                                                                                                    |         | e       |
| 带公日转表                    |                             |                       | 彩約玉机 纲 幻      | 加速器 小下巷                                 | po <i>p</i> 2                                                                                                   | 10 (1)) | Q 100%  |
| LL VH128                 |                             |                       | NARDENIE IO M | 7992299 V 1125                          |                                                                                                    |         | ~ 20070 |

注:更改 IP 地址是为了区分设备,并保证多台设备 IP 地址不冲突。改好 IP 地 址后,需要在浏览器中输入新的 IP 地址才能重新进入后台管理页面

### 2) 本机工作模式,选择"网桥",点击应用。

| 360安全浏览器 7.1                                                                                    |                         |                                                | > 文件 查看 收藏 工具 帮助 🗎 — 🗇 🗙         |
|-------------------------------------------------------------------------------------------------|-------------------------|------------------------------------------------|----------------------------------|
| 😉 🗧 C O U                                                                                       | http://192.168.1.       | 20/home.htm                                    | ◎ 🖉 🗸 Q.11月11必敗清单 🔍              |
| 👈 改蔵 🔹 🧮 手机改藏夹 🕒                                                                                | 谷歌 📀 网址大全 🦛             | 游戏中心 M 企业云邮 😭 百度一下 文 艾克赛尔                      | : 🎎 扩展 👻 👪 360 地震王 🔎 登录管7        |
| 1> 2839\$61 D WLA                                                                               | N AP Webserver          | × 百変一下、你就D道 × +                                | C 3                              |
| Wireless LAN                                                                                    | 8                       | 02.11n Wireless Broadband Equ                  | uipment                          |
|                                                                                                 |                         | 工作模式                                           | đ,                               |
| <ul> <li>▼ 本机工作模式</li> <li>▼ 本机工作状态</li> </ul>                                                  | ◎ 阿关:                   | 该模式下,设备可以通过DHCP/PPPOE/静态接入英特<br>ISP并分享同一个IP地址。 | 网 + NAT功能打开,LAN下的主机通过WAN口接入      |
| ▼ 本机无线设置                                                                                        | <ul> <li>网斱:</li> </ul> | 该模式下。所有的以太接口以及无线接口都桥接在一起<br>DMZ,QOS以及防火墙均不可用。  | 2,NAT功能关闭。所有与WAN相关功能,虚拟服务,       |
| <ul> <li>         ・         ・         ま本设置         ・         ・         安全设置         </li> </ul> | ◎ 无线接入:                 | 该模式下,将设备的WAN口设置为无线接入,并连接<br>PPPoE。             | 至AP接入点上。然后选择相应的接入类型如DHCP或者       |
| <ul> <li>WDS设置</li> <li>访问控制</li> </ul>                                                         |                         |                                                |                                  |
| <ul> <li>I先最控制</li> </ul>                                                                       |                         |                                                |                                  |
| <ul> <li>高级设置</li> <li>五米日税率</li> </ul>                                                         |                         |                                                |                                  |
| 前今日持续                                                                                           |                         | 🔲 我的手机                                         | 19 12 加速器 小下戦 PP 1日 日 0) 0, 100% |

3) 本机无线设置→基本设置。

无线模式选择为"AP",在网络名称(SSID)中,输入 wifi 名称,点击应用。

| New) 🗲 C 🟠 I             | 🕽 http://192.168.1.20/ho              | me.htm                         | 0 e       | ✓ Q.₩       | (11多款商)  | 品均享优惠 Q    |
|--------------------------|---------------------------------------|--------------------------------|-----------|-------------|----------|------------|
| 🔥 收藏 👻 📃 手机收藏夹           | 🗋 谷歌 🔁 网址大全 📖 游戏中。                    | 🗅 🕅 企业云邮 🔛 百度一下 🏹 艾克赛尔         |           | <b>₿</b> 扩展 | 👻 🔝 360抢 | 漂王 🔎 登录管了  |
| I> 【我的手机】 [] W           | /LAN AP Webserver ×                   | +                              |           |             |          | C 5        |
| Wireless LAI             | N 802.1                               | 1n Wireless Broadband Equipmer | nt        |             |          |            |
|                          | 无线标准:                                 | 2.4 GHz (B+G+N) ▼              |           |             |          |            |
| ▼ 本机丁作模式                 | 无线模式:                                 | AP → 虚拟AP设置                    |           |             |          |            |
| ▼ 本机工作状态                 | 无线网络类型:                               | Infrastructure -               |           |             |          |            |
| ▼ 本机无线设置                 | 网络名称(SSID):                           | Wireless-11N 保存                | SSID      |             |          |            |
| <ul> <li>基本设置</li> </ul> | 频道带宽:                                 | 40MHz V                        |           |             |          |            |
| <ul> <li>安全设置</li> </ul> | 频率延伸:                                 |                                |           |             |          |            |
| ■ WDS设置                  | 陰藏SSID:                               | 不隐藏 ▼                          |           |             |          |            |
| <ul> <li>访问控制</li> </ul> | WMM:                                  | 开启 🛪                           |           |             |          |            |
| <ul> <li>流量控制</li> </ul> | 速率调整:                                 | Auto 👻                         |           |             |          |            |
| ■ 高级设置                   | 上传限速:                                 | 0 Mbps (0表示不限)                 |           |             |          |            |
| • 无线日程表                  | 下载限速:                                 | 0 Mbps (0表示不限)                 |           |             |          |            |
| 1 今日特卖                   | ····································· |                                | 2 加速器 → 下 | 截 [22]      | e d      | (↓) Q 100% |
| 1                        |                                       |                                |           |             |          |            |

4) 设置 wifi 密码:本机无线设置→点击安全设置,如下图所示。

| 360安全浏览器 7.1                                                                                                    | > 文件 查看 收藏 工具 帮助 🗎 🗕 🗇 🗙                |
|----------------------------------------------------------------------------------------------------|-----------------------------------------|
| NEW) 🗲 C 🏠 🛡 http://192.168.1.20/home.htm                                                                                                    | 😂 😢 🗸 Q.11月11必败清单 🛛 Q                   |
| 💊 收藏 👻 📕 手机收藏夹 🗋 谷歌 🕃 网址大全 🛤 游戏中心 🛤 企业云邮                                                                                                    | 📓 百度一下 文 艾克赛尔 : 🏰 扩展 👻 🔝 360抢粟王 🔎 登录管T  |
| I> 【我的手机】 🖺 WLAN AP Webserver 🛛 🗙 百度一下,                                                                                                    | C ① + × 凱珠術                             |
| Wireless LAN 802.11n Wirele                                                                                                    | ess Broadband Equipment                 |
|                                                                                                    | 安全设置                                    |
| <ul> <li>本机工作模式</li> <li>本机工作模式</li> <li>本机工作模式</li> <li>送择SSID: Root AP - Wireless-11N</li> <li>送择SSID: Root AP - Wireless-11N</li> <li>送择SSID: Back AP - Wireless-11N</li> <li>加密方式:</li> <li>加密方式:</li> <li>勉证类型:</li> <li>WPA加密类型:</li> <li>WPA加密类型:</li> <li>WPA2加密类型:</li> <li>WPA2加密类型:</li> <li>WPA2加密类型:</li> <li>WPA2加密类型:</li> <li>WPA2加密类型:</li> <li>WPA2加密类型:</li> <li>WPA2加密类型:</li> <li>WPA2加密类型:</li> <li>WPA2加密类型:</li> <li>WPA2加密类型:</li> <li>WPA2加密类型:</li> <li>WPA2加密类型:</li> <li>WPA2加密类型:</li> <li>WPA2加密类型:</li> <li>WPA2加密类型:</li> </ul> | 应用 重置<br>人<br>AES<br>AES                |
| <ul> <li>无线日程表</li> <li>金日特委</li> </ul>                                                                                                    | ■ ● ○ ○ ○ ○ ○ ○ ○ ○ ○ ○ ○ ○ ○ ○ ○ ○ ○ ○ |

加密方式可选(一般选择 WPA2),选择加密方式之后,输入密码,密码可以是数字、字母、特殊符号等,也可以混合使用。 注:密码长度必须超过8个字符,并且注意大小写。

以上步骤设置完成后,将吸顶 AP 的接入路由器或交换机即可使用。

### 四、用途3:中继转发

1) 本机网络设置→LAN 口设置,如下图所示。

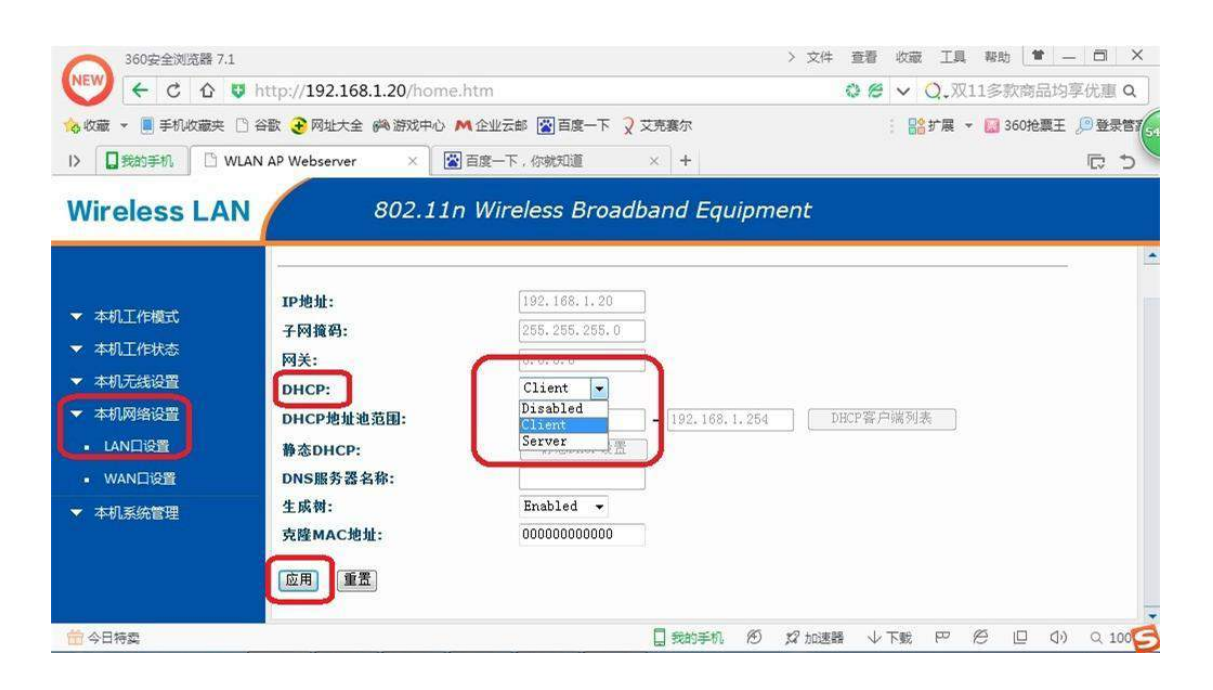

### 将 DHCP 的选项改为 Disabled, 然后更改 IP 地址 (譬如改为

### 192.168.1.21),修改好后点击应用,如下图所示。

| 360安全浏览器 7.1<br>← C 企 ♥ http://192.168.1.20/home.htm<br>◆ 收蔵 マ ■ 手机收藏夫 ○ 谷歌 ④ 网址大全 偽 游戏中心 M 企业云<br>▷ ■ 発的手机 ○ WLAN AP Webserver × +<br>Wireless LAN<br>802.11n Wir                                                                                                    | > 文件 童看 牧藏 工具 報助 1 - □ ×<br>② ② マ Q,双11多款商品均享优惠 Q<br>◎ ◎ ○ マ Q,双11多款商品均享优惠 Q<br>◎ ③ ◎ ○ ○ ○ ○ ○ ○ ○ ○ ○ ○ ○ ○ ○ ○ ○ ○ ○                         |
|----------------------------------------------------------------------------------------------------|----------------------------------------------------------------------------------------------------|
| <ul> <li>本切工作模式</li> <li>本切工作模式</li> <li>本切工作技法</li> <li>运行状态</li> <li>运行状态</li> <li>数据统计</li> <li>本切无线设置</li> <li>本切网络设置</li> <li>本切网络设置</li> <li>本切系统管理</li> </ul> Pbut :: <ul> <li>四/拉出:</li> <li>四光:</li> <li>DHCP:</li> <li>DHCP地址地范围:</li> <li>静态DHCP:</li> <li>DNS服务器名称:</li> <li>生成村:</li> <li>克隆MAC地址:</li> <li>应用 重置</li> </ul> | LAN口设置<br>192.168.1.1<br>255.255.255.0<br>0.0.0<br>Disabled ▼<br>192.168.1.1 - 192.168.1.254 DHCP客户端列表<br>静态DHCP设置<br>Enabled ▼<br>000000000000 |
| ☆日特卖                                                                                                    | □ 我的手机 10 27 加速器 ↓ 下载 PP 12 □ □ □ 0 0、0.100%                                                                                                    |

# 注:更改 IP 地址是为了区分设备,并保证多台设备 IP 地址不冲突。改好 IP 地址后,需要在浏览器中输入新的 IP 地址才能重新进入后台管理页面

#### 2) 本机工作模式,选择"无线接入",点击应用。

| 360安全浏览器 7.1                                   |                         |                                                | > 文件 查看 收藏 工具 帮助 🗎 — 🗇 🗙        |
|------------------------------------------------|-------------------------|------------------------------------------------|---------------------------------|
| 😉 < c û u                                      | http://192.168.1        | ◎ 🖉 🗸 🧿,11月11必败清单 🔍 Q                          |                                 |
| 👈 改蔵 👻 🧵 手机改廠夹 [                               | ) 谷歌 📀 网址大全 👩           | : 🎎 扩展 👻 🔜 360 抢赢王 🔎 登录管7                      |                                 |
| 1>                                             | AN AP Webserver         | × 富変一下,你就知道 × +                                | C 5                             |
| Wireless LAN                                   | 1 4                     | 802.11n Wireless Broadband Equ                 | uipment                         |
|                                                |                         | 工作模式                                           | et,                             |
| <ul> <li>▼ 本机工作模式</li> <li>▼ 本机工作状态</li> </ul> | ◎ 阿关:                   | 该模式下,设备可以通过DHCP/PPPOE/静态接入英特<br>ISP并分享同一个IP地址。 | 啊。NAT功能打开,LAN下的主机通过WAN口接入       |
| ▼ 本机无线设置                                       | <ul> <li>网锁:</li> </ul> | 该模式下。所有的以太接口以及无线接口都桥推在一起<br>DMZ,QOS以及防火墙均不可用。  | 2,NAT功能关闭。所有与WAN相关功能,虚拟服务,      |
| <ul> <li>         ・</li></ul>                  | ◎ 无线接入:                 | 该模式下,将设备的WAN口设置为无线接入,并连接<br>PPPoE。             | 至AP接入点上。然后选择相应的接入类型如DHCP或者      |
| <ul> <li>WDS设置</li> <li>访问控制</li> </ul>        | 应用 重置                   |                                                |                                 |
| <ul> <li>近最控制</li> </ul>                       |                         |                                                |                                 |
| <ul> <li>高级设置</li> <li>无线日程表</li> </ul>        |                         |                                                |                                 |
| 1 今日持续                                         |                         | 🛄 我的手机                                         | 15 12 加速器 小下数 PP 1日 日 0) 0,100% |

3) 本机无线设置→基本设置,无线模式选择为 "Client"。

| 360安全浏览器 7.1              |                          | ć                            | · 文件 查看 收藏 工具 帮助 불 — 司 🗙                |
|---------------------------|--------------------------|------------------------------|-----------------------------------------|
| VEW 🗲 Ĉ û 🛡               | http://192.168.1.20/home | .htm                         | ② 	 ♥ ♥ ♥ ♥ ♥ ♥ ♥ ♥ ♥ ♥ ♥ ♥ ♥ ♥ ♥ ♥ ♥ ♥ |
| 🔞 收藏 👻 📕 手机收藏夹 🗋          | 谷歌 📀 网址大全 🙉 游戏中心         | 🕅 企业云邮 📓 百度一下 🏹 艾克赛尔         | : 🔡 扩展 👻 🔯 360抢票王 🔎 登录管部                |
| I> 【 我的手机 】 🗅 WLA         | N AP Webserver × +       |                              | © ⊅                                     |
| Wireless LAN              | 802.11                   | n Wireless Broadband Equipme | nt                                      |
|                           | 无线标准:                    | 2.4 GHz (B+G+N) ▼            | l.                                      |
| ▼ 本机工作模式                  | 无线模式:                    | AP ▼ 虚拟AP设置                  |                                         |
| ▼ 本机工作状态                  | 无线网络类型:                  | Infrastructure *             |                                         |
| ▼ 本机无线设置                  | 网络名称 (SSID):             | Wireless-11N 保存              | SSID                                    |
| 其大沿署                      | 频道带宽:                    | 40MHz -                      |                                         |
|                           | 频率延伸:                    | 向上 🕶                         |                                         |
| <ul> <li>安全设置</li> </ul>  | 信道:                      | 11 -                         |                                         |
| ■ WDS设置                   | 隐藏SSID:                  | 不隐藏 👻                        |                                         |
| <ul> <li>访问控制</li> </ul>  | WMM:                     | 开启 -                         |                                         |
| <ul> <li>流量控制</li> </ul>  | 速率调整:                    | Auto 👻                       |                                         |
| <ul> <li>高级设置</li> </ul>  | 上传限速:                    | 0 Mbps (0表示不限)               |                                         |
| <ul> <li>无线日程表</li> </ul> | 下载限速:                    | 0 Mbps (0表示不限)               |                                         |
|                           | 24 m2 "M 49 J h -4-      | [ ■ 〒 ]<br>□ 我的手机 例 3        | 2 加速器 小下載 円 紀 旧 心) 9,100%               |
|                           | л.,                      |                              | •                                       |
| 页面: 6/6 字数: 1,138 🥸       | 英语(美国) 插入                |                              |                                         |

4)本机无线设置→信号扫描,点击信号扫描。稍等片刻,扫描结果出来后如 下图:

| NLAN AP Webserver × |               | * * * *           | ***           | 10. F  | and and the              | Aal    | E AND AND AND - |  |
|---------------------|---------------|-------------------|---------------|--------|--------------------------|--------|-----------------|--|
| ESET NOD32免責款活码     |               |                   |               |        |                          |        |                 |  |
| /ireless LAN /      | 802.11n V     | Vireless Broadl   | and Equ       | ipment |                          |        |                 |  |
|                     |               |                   |               |        | 无线信号扫描                   |        |                 |  |
| +RIMESC             |               |                   |               |        |                          |        |                 |  |
| 本項工作状态              | 信号扫描          |                   |               |        |                          |        |                 |  |
| 本机天场设置              | SSID          | BSSID             | Channel       | Type   | Encrypt                  | Signal | Select          |  |
| · 基本设置<br>· 安全设置    | arelways, con | d4:ee:07:15:27:9e | 1<br>(B+G+N)  | AP     | PSK/WPA2-<br>PSK         | 50     |                 |  |
| WDS设置               | zhenghsang2   | 14:75:90:19:2e:22 | 1<br>(B+G+N)  | AP     | WPA-<br>PSK/WPAZ-<br>PSK | 42     |                 |  |
| · 近日田朝<br>   日日朝    | 其责要印改百步       | 00:1a:e6:27:21:a9 | 11<br>(B+G+N) | AP     | WPA2-PSK                 | 42     |                 |  |
|                     | 服俱崩壁类数故体繁结口   | 00:1a:e6:27:21:a8 | 11<br>(B+G+N) | AP     | WPA2-PSK                 | 42     |                 |  |
| 高級装置                | TE-LING_YOOC  | ec:26:ca:76:70:0c | 6 (B+G)       | AP     | WEP                      | 34     |                 |  |
| 400495029           | Free_WiF:     | c2:85:6c:82:d2:9f | 5<br>(B+G+N)  | AP     | no                       | 28     | 0               |  |
| 44650cmil           | iFam          | cc:85:6c:02:d2:9f | 5<br>(8+G+N)  | AP     | 00                       | 24     |                 |  |
|                     | SLD1          | c8:3a:35:32:85:f8 | 3<br>(B+G+N)  | др     | WPA-<br>PSK/WPA2-<br>PSK | 22     |                 |  |
|                     |               |                   |               |        |                          |        |                 |  |

注:Encrypt 列代表的是有无密码保护,no 为没有密码,其他的代表有保护。

扫出来的 SSID 就是周围的无线 wifi 信号源,找到需要连接的 SSID,选中对应的 Select 列下的小圆点,然后点击下一步,如下图。

| (-)(-) (-)(-)(-)(-)(-)(-)(-)(-)(-)(-)(-)(-)(-)(                                                                                                    | 6.1.20/home.htm?t=1443243?                            | 9078                                    |               |      | <br>₽ • ₫ĊX ∩ |   |
|----------------------------------------------------------------------------------------------------|-------------------------------------------------------|-----------------------------------------|---------------|------|---------------|---|
| G WLAN AP Webserver                                                                                                    | ×                                                     |                                         |               |      |               |   |
| 👍 💽 ESET NOD32免疫激活的                                                                                                    | 9                                                     |                                         |               |      |               |   |
| Wireless LAN                                                                                                    | 802.1                                                 | 1n Wireless Broadba                     | and Equipment |      |               | j |
|                                                                                                    |                                                       |                                         | 无封            | 信号扫描 |               |   |
| <ul> <li>本利工作型式</li> <li>本利工作型式</li> <li>本利工作型式</li> <li>本利工作型式</li> <li>本市公当</li> <li>金立役当</li> <li>や立役当</li> <li>※10回空利</li> <li>法国控制</li> <li>第10回空利</li> </ul> | 密胡英型<br>¥42 ↓<br>₩PA2 客胡英型:<br>密胡格式:<br>密初:<br>五回][注集 | ◎ 企业 ● 个人<br>□ TKDP ☑ AES<br>Pacephraso |               |      |               |   |
| <ul> <li>- このとり語</li> <li>- 高級投資</li> <li>- 本航線結測算</li> <li>- 本航線結測算</li> <li>- 本航線統管理</li> </ul>                                                                  |                                                       |                                         |               |      |               |   |
|                                                                                                    |                                                       |                                         |               |      |               |   |

密码类型一般选择 WPA2, 然后输入密码并点击连接, 稍等片刻之后, 出现一个连接成功的提示, 成功之后如下图所示,

| (C) (C) (C) (C) (C) (C) (C) (C) (C) (C) | 20/Minus/Joy/19/348243700278         | 2- E OX A + 0 | * |
|-----------------------------------------|--------------------------------------|---------------|---|
| HIAN AP Webserver ×                     | stand have past in                   |               |   |
| 👍 💽 ESET NOD32免責款活得。                    |                                      |               |   |
| Wireless LAN                            | 802.11n Wireless Broadband Equipment |               |   |
|                                         | 连接成功!                                |               |   |
|                                         | 【 保存SSID                             |               |   |
| > 本職工作状态                                | 立即重启                                 |               |   |
| 本机式接进器                                  |                                      |               |   |
| <ul> <li>基本设置</li> </ul>                |                                      |               |   |
| • 安全设置                                  |                                      |               |   |
| • WDS设置                                 |                                      |               |   |
| • 20020                                 |                                      |               |   |
| · 4986                                  |                                      |               |   |
| • 高级设置                                  |                                      |               |   |
| <ul> <li>AUGUSTUM</li> </ul>            |                                      |               |   |
| <ul> <li>##85951010</li> </ul>          |                                      |               |   |
|                                         |                                      |               |   |
|                                         |                                      |               |   |
|                                         |                                      |               |   |
|                                         |                                      |               |   |
|                                         |                                      |               |   |

注:如不成功请确认密码连接密码是否输入正确,请重新尝试。

如果您接收 wifi 信号后,通过网线接入到路由器或直接供电脑 使用,那么配置已经完成,可以直接使用了。 如果你接收 wifi 信号后,还需要把网络转发为无线 wifi 信 号,请继续按照以下步骤配置。 5) 本机无线设置→基本设置。

选中"启用无线信号中继",然后在无线中继网络标识中输入中继后的无线 wifi 名称。

注意:无线中继网络标识的名称必须跟需要连接的 wifi 名称不一样。

| 360安全观话器 7.              | 1                            |                                      | > 文件 重要 校職 工具 報告 🖤 — 🗇 🗙             |
|--------------------------|------------------------------|--------------------------------------|--------------------------------------|
| 🕤 🗧 C O                  | http://192.168.1.21/home.htm | ?t=1448873643954                     | ○ 8 ∨ Q.12306给不了的100万看诺回家保健 Q        |
| 💊 收藏 👻 🔳 手机收藏夹           | 🗋 音歌 🕃 网络大金 🦛 激戏中心 📒 Lin     | la ڬ 链接 🦲 实用查询 🕅 (1封未波 M 阿里云会 🎗 艾克赛尔 | 🔛 3/展 👻 📴 360批票王 🔎 登录官家              |
|                          | WLAN AP Webserver × +        |                                      | c a                                  |
| Wireless LA              | N 802.11n W                  | ireless Broadband Equipment          |                                      |
|                          | 无法保证:                        | Client 💙                             |                                      |
|                          | 无线网络类型:                      | Infrastructure 🗸                     |                                      |
|                          | SSID:                        | iFmcn 便存SSIE                         | 2                                    |
| b contractor             | 频道带宽;                        | 4050ir 🗙                             |                                      |
| A COMPANY AND A COMPANY  | 频车延伸:                        | THE Y                                |                                      |
| P 4404A3608              | 信酒:                          | · ·                                  |                                      |
| <ul> <li>基本设置</li> </ul> | 广播SSID:                      | Enabled V                            |                                      |
| <ul> <li>安全设置</li> </ul> | WMM:                         | Enabled V                            |                                      |
| • WDS设置                  | 虚军利亚:                        | Auto                                 |                                      |
| • 16/010M                | 上传眼症:                        | 0 Mbps (0表示不限)                       |                                      |
| <ul> <li>法规控制</li> </ul> | 下载粮產:                        | 0 Mbps (0表示不限)                       |                                      |
|                          | 关联设备状态:                      | 显示                                   |                                      |
|                          | 自用克隆以太阿MAC                   |                                      |                                      |
| • #481628                |                              | a low                                | 6                                    |
| ▼ 本机网络设置                 | 无线中继网络标识:                    | 課任                                   |                                      |
| ▼ 本机系统管理                 | □ 开始无线预存SSID列表               |                                      |                                      |
|                          | 预存SSID列表:                    |                                      |                                      |
|                          | 5510                         | Encrypt Select                       |                                      |
|                          | 1019 <b>23380</b> 9          |                                      |                                      |
| 前の日将算                    |                              |                                      | 日本的手机 約 27 man語 小下転 PP 約 日 Q9 Q 100% |

### 6) 本机网络设置→LAN 口设置, DHCP 选择为 Server, 点击应用。

| 360安金別第8 7.1                                                  | X 西 — V (14) 現正 服物 程度 科文 (                               |
|---------------------------------------------------------------|----------------------------------------------------------|
| ( ⊂ C Q ♥ http://192.168.1.21/bot                             | tm?t=1448873643954 Q_LOL解決重金代言読征 Q                       |
| 100章 · · · · · · · · · · · · · · · · · ·                      | Unks 🦲 链接 🧰 实用整词 🗮 (1封米装 ▲ 阿爾里亚企 🤉 艾克赛尔 🕴 🔛 整合地模型 🔎 整要的本 |
| D 日本的手机 D WLAN AP Webserver ×                                 | ් බ                                                      |
| Wireless LAN 802.1                                            | Wireless Broadband Equipment                             |
|                                                               | LAND设置                                                   |
| <ul> <li>▼ 本机工作模式</li> <li>▶ 本机工作模式</li> <li>IP按M:</li> </ul> | 192. 168. L 21                                           |
| ▶ ★##〒##### 子阿镜码:                                             | 255. 255. 256. 0                                         |
| ▶ 本机网络设置 网关:                                                  | 0.0.0                                                    |
| LAND设置     DHCP地址流范围:                                         | 192.168.1.100 - 192.188.1.200 DBCF客户编列表                  |
| • WAND 设备 静态DHCP:                                             | 時意思的形況                                                   |
| ◆ 本則點的管理 DNS服务器名称:                                            |                                                          |
| 生成司:<br>克度MAC地址:                                              | 00000000000                                              |
| <u>应</u> 聘] 重置                                                |                                                          |
|                                                               |                                                          |
|                                                               |                                                          |
| ☆日特賞 http://192.168.1.21/tcpiplan.htm                         | □ Mani≓n, 約 27 tomm → The P (0 0) 0.100 🗲                |
| 🚳 📋 🤌 🛯 😔 🐗                                                   | VB 🕼 > 4 4 1731<br>2015/11/30                            |